# SPIS TREŚCI

| 1. | Jak wypełnić wniosek i założyć konto w systemie Nabór?  | 2 |
|----|---------------------------------------------------------|---|
| 2. | Złożenie (wysłanie) wypełnionego wniosku do przedszkola | 6 |
| 3. | Statusy wniosku                                         | 7 |
| 4. | Wyniki rekrutacji                                       | 7 |
| 5. | Elektroniczne potwierdzenie woli przyjęcia              | 8 |

### 1. JAK WYPEŁNIĆ WNIOSEK I ZAŁOŻYĆ KONTO W SYSTEMIE NABÓR?

Konto w systemie zakładane jest w ostatnim etapie wypełniania wniosku o przyjęcie dziecka do przedszkola.

**1.1.** Po wejściu na stronę <u>https://nabor.pcss.pl/poznan/dyzurywakacyjne/</u> wybieramy opcję **Wypełnij niosek**.

| Nabór Verson Lódz                                           |  |
|-------------------------------------------------------------|--|
| Informator Aktualności Dokumenty Wypełnij wniosek 🗾 Zaloguj |  |
|                                                             |  |

**1.2.** Następnie jeżeli nie posiadamy konta w systemie ponownie wybieramy opcję Wypełnij wniosek.

| Łódź - Dyżury wakacyjne                                           |                                                                             |
|-------------------------------------------------------------------|-----------------------------------------------------------------------------|
| WYPEŁ                                                             | NIJ WNIOSEK                                                                 |
| Jeżeli już wcześniej założyłeś konto w systemie Nabór i posiadas: | z login i hasło, możesz się zalogować i dodać podanie do istniejącego konta |
| Logowanie na istniejące konto                                     | Nie mam jeszcze konta                                                       |
| w systemie Nabór                                                  |                                                                             |
| Z nazwa użytkownika                                               | Jeżeli nie posiadasz jeszcze konta, zostanie ono założone                   |
|                                                                   | automatyczne po wypełnieniu pierwszego wniosku.                             |

Jeżeli posiadamy konto w systemie, wprowadzamy nazwę użytkownika, hasło i naciskamy przycisk Zaloguj.

| Jeżeli już wcześniej założyłeś konto w systemie Nabór i posiadasz | login i hasło, możesz się zalogować i dodać podanie do istniejącego konta.                                   |
|-------------------------------------------------------------------|----------------------------------------------------------------------------------------------------|
| Logowanie na istniejące konto<br>w systemie Nabór                 | Nie mam jeszcze konta                                                                                        |
| 2 nazwa użytkownika                                               | Jeżeli nie posiadasz jeszcze konta, zostanie ono założone<br>automatyczne po wypełnieniu pierwszego wniosku. |
| hasło                                                             |                                                                                                    |
| Zaloguj                                                           | Wypełnij wniosek                                                                                             |

## WYPEŁNIJ WNIOSEK

Po zalogowaniu się wybieramy opcję Nowe podanie.

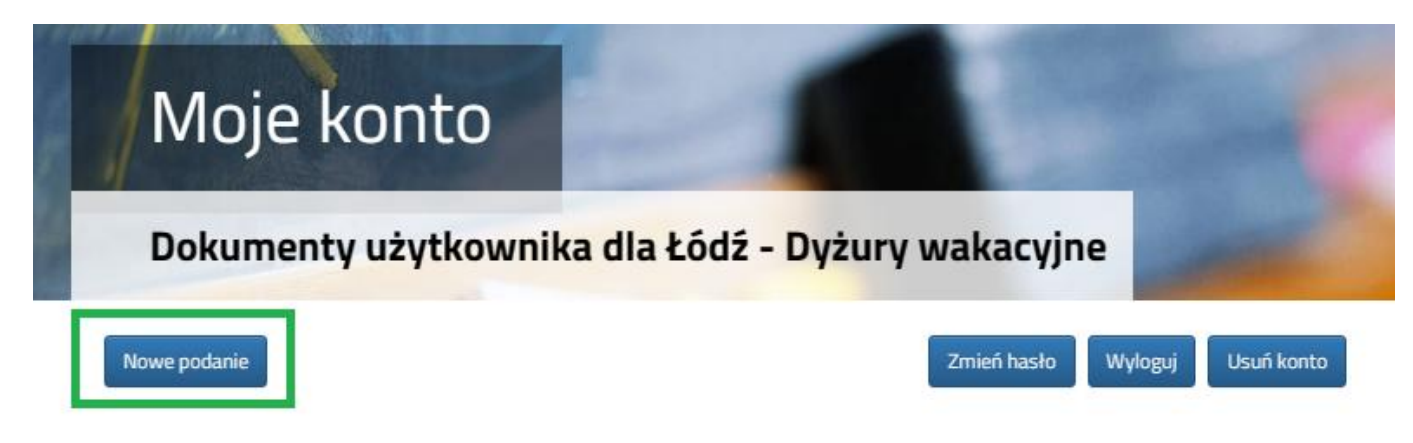

**1.3.** W kolejnym kroku na zakładce **Dane dziecka** uzupełniamy wszystkie pola wymagane oznaczone \*. Jeżeli pole wymagane nie zostanie uzupełnione, system nie pozwoli na przejście do kolejnego etapu wypełniania wniosku.

| Wniosek                                                                     | and the second second sec |       |
|-----------------------------------------------------------------------------|----------------------------------------------------------------------------------------------------|-------|
| Łódź - Dyżury wa                                                            | Ikacyjne                                                                                                    |       |
| ane dziecka Przedszkole dziec                                               | ka Wybrane dyżury Pobyt Zakończ                                                                                                    | Anulu |
|                                                                             |                                                                                                    |       |
| Dane dziecka Przedsz<br>ne osobowe dziecka                                  | oole dziecka Wybrane dyzury Pobyt Zakończ                                                                                                    |       |
| Dane dziecka Przedsz<br>ne osobowe dziecka                                  | oole dziecka Wybrane dyżury Pobyt Zakończ                                                                                                    |       |
| Dane dziecka Przedsz<br>ne osobowe dziecka<br>EL Dziecko nie posiada numeru | • oole dziecka     Wybrane dyżury     • obyt     Zakończ       • Data urodzenia                                                                                                    |       |

Po uzupełnieniu danych przechodzimy do kolejnego etapu wybierając zakładkę Przedszkole dziecka lub 🔊

**1.4.** Na zakładce **Przedszkole dziecka** wybieramy z listy przedszkole, do którego obecnie uczęszcza dziecko.

| Dane dzieck         | a Przedszkole dzi | iecka Wybrane dyżury | Pobyt       | Zakończ | > |
|---------------------|-------------------|----------------------|-------------|---------|---|
|                     |                   |                      |             |         |   |
| Wybierz przedszkole | e, do którego     | obecnie uczęsz       | cza dziecko | 1       |   |
|                     |                   |                      | ~           |         |   |

3

1.5. Na zakładce Wybrane dyżury dla każdego terminu, na który chcemy zapisać dziecko na dyżur wakacyjny możemy dodać maksymalnie 3 placówki. Przedszkola dodajemy w kolejności od najbardziej do najmniej preferowanych dla każdego terminu osobno. Nie ma możliwości wybrania przedszkola macierzystego.

>

Przedszkole do listy wybranych placówek dodajemy za pomocą

| Łċ                                                                              | odź - Dyżury wakacyjne                                                                                                    |            |
|---------------------------------------------------------------------------------|----------------------------------------------------------------------------------------------------|------------|
| Dane dzi                                                                        | ecka Przedszkole dziecka Wybrane dyżury Pobyt Zakończ                                                                                                    | Anuli      |
| <                                                                               | Dane dziecka Przedszkole dziecka Wybrane dyzury Pobyt. Zakończ                                                                                                    |            |
| ybierz                                                                          | placówki dla każdego okresu osobno                                                                                                    |            |
| 3-7.07                                                                          | 10-14.07 17-21.07 24-31.07 1-4.08 7-11.08 14-18.08 21-25.08 28-31.08                                                                                                    |            |
| Wyb                                                                             | rane preferencje (3 przedszkola z 3)                                                                                                    |            |
| 1                                                                               | Przedszkole Miejskie nr 7 (3-7.07)                                                                                                    | • •        |
| 2                                                                               | Przedszkole Miejskie nr 10 w Zespole Szkolno-Przedszkolnym nr 3 (3-7.07)                                                                                                    | V @ 0      |
| 3                                                                               | Przedszkole Miejskie nr 14 (3-7.07)                                                                                                    | <b>(b)</b> |
| kria                                                                            | Dlazówka / oddajak                                                                                                    |            |
| kcja                                                                            | Placówka / oddział Przedszkole Miejskie nr 7                                                                                                    |            |
| lkcja<br>wybrano                                                                | Placówka / oddział         Przedszkole Miejskie nr 7         Przedszkole Miejskie nr 8                                                                                                    |            |
| Akcja<br>Wybrano<br>Wybierz<br>Wybrano                                          | Placówka / oddział         Przedszkole Miejskie nr 7         Przedszkole Miejskie nr 8         Przedszkole Miejskie nr 10 w Zespole Szkolno-Przedszkolnym nr 3                                                                                                    |            |
| kkcja<br>webrano<br>webrano<br>a kol<br>czenie<br>zenie<br>anne p               | Placówka / oddział         Przedszkole Miejskie nr 7         Przedszkole Miejskie nr 8         Przedszkole Miejskie nr 10 w Zespole Szkolno-Przedszkolnym nr 3         ejności wybranych przedszkoli jest możliwa za pomocą:         esienie na niższą pozycję         sienie na wyższą pozycję         rzedszkole usuwamy za pomocą                                                   |            |
| Akcja<br>witerano<br>witerano<br>witerano<br>a kol-<br>czenie<br>ane p<br>prane | Pacówka / oddział         Przedszkole Miejskie nr 7         Przedszkole Miejskie nr 8         Przedszkole Miejskie nr 10 w Zespole Szkolno-Przedszkolnym nr 3         elpności wybranych przedszkoli jest możliwa za pomocą:         esienie na niższą pozycję         sienie na wyższą pozycję         rzedszkole usuwamy za pomocą         (*)         Przedszkole usuwamy za pomocą |            |

Po uzupełnieniu danych przechodzimy do kolejnego etapu wybierając zakładkę Kryteria lub 💦

1.6. Na zakładce Kryteria udzielamy odpowiedzi TAK / NIE przy każdym pytaniu

3

Przedszkole Miejskie nr 14 (3-7.07)

 $\bigcirc$ 

| Dane dziecka Przedszkole dziecka Wybrane dyżury <b>Kryteria</b> Zakończ                                                                                                    | Anuluj                                                                                                    |  |  |  |  |  |  |
|----------------------------------------------------------------------------------------------------|----------------------------------------------------------------------------------------------------|--|--|--|--|--|--|
| Dane dziecka Przedszkole dziecka Wybrane dyżury Kryteria Zakończ                                                                                                    | >                                                                                                    |  |  |  |  |  |  |
| Kryteria rekrutacyjne                                                                                                    |                                                                                                    |  |  |  |  |  |  |
| <sup>r</sup> Oboje rodzice / opiekunowie prawni pozostają w zatrudnieniu w ramach pracowniczego stosun<br>gospodarstwo rolne lub działalność gospodarczą (kryterium dotyczy również rodzica samotnie | <sup>6</sup> Oboje rodzice / opiekunowie prawni pozostają w zatrudnieniu w ramach pracowniczego stosunku pracy, wykonują pracę na podstawie umowy cywilnoprawnej, uczą się w trybie dziennym, prowadzą gospodarstwo rolne lub działalność gospodarczą (kryterium dotyczy również rodzica samotnie wychowującego dziecko) |  |  |  |  |  |  |
| ○ Tak ○ Nie                                                                                                    |                                                                                                    |  |  |  |  |  |  |
| ' Rodzeństwo kandydata jednocześnie ubiega się o przyjęcie na dyżur wakacyjny w tym samym j                                                                                                    | przedszkolu                                                                                                    |  |  |  |  |  |  |
| Przedszkole nr 4                                                                                                    | ○ Tak ○ Nie                                                                                                    |  |  |  |  |  |  |
| Przedszkole nr 6 Polne Kwiatki                                                                                                    | ○ Tak ○ Nie                                                                                                    |  |  |  |  |  |  |
| Przedszkole nr 8                                                                                                    | ○ Tak ○ Nie                                                                                                    |  |  |  |  |  |  |
|                                                                                                    |                                                                                                    |  |  |  |  |  |  |
|                                                                                                    |                                                                                                    |  |  |  |  |  |  |

Po uzupełnieniu danych przechodzimy do kolejnego etapu wybierając zakładkę Zakończ lub 📃

**1.7.** Przed zapisaniem wniosku należy sprawdzić wprowadzone dane przełączając się do wybranych zakładek poprzez kliknięcie na ich nazwę lub za pomocą

Na zakładce **Zakończ** wprowadzamy hasło do konta, które musi zawierać minimum 8 znaków, w tym przynajmniej 1 małą literę, 1 wielką oraz 1 cyfrę i 1 znak specjalny. Następnie przepisujemy tekst z obrazka. Po naciśnięciu przycisku **Zapisz** dane zostaną zapisane w systemie.

| Poznań - Dyżury wakacyjne 2025 r.                                                                                                    |                           |
|----------------------------------------------------------------------------------------------------|---------------------------|
| Dane dziecka Przedszkole dziecka Wybrane dyżury Kryteria Zakończ                                                                                                    | Anuluj                    |
| Dane dziecka Przedszkole dziecka Wybrane dyżury Kryteria Zakończ                                                                                                    |                           |
| Naciśnięcie przycisku Anuluj spowoduje usunięcie wprowadzonych danych bez zapisania ich w systemie.                                                                                                    |                           |
| Po naciśnięciu przycisku <b>Zapisz</b> dane zostaną zapisane w systemie.                                                                                                    |                           |
| Następnie należy kliknąć Moje konto i ZŁÓŻ WNIOSEK. Dopiero po złożeniu wniosku kandydat weźmie udział w procesie zapisów na dyżury wakacyjne.                                                                                                    |                           |
| Nie ma potrzeby drukowania dokumentu i składania go osobiście w przedszkolu.<br>Nie są wymagane jakiekolwiek załączniki do wniosku.<br>W przyszłości będzie można zalogować się do systemu po podaniu nazwy użytkownika i hasła. Nazwa użytkownika zostanie automatycznie wygenerowana przez sys<br>następnym ekranie. | stem i będzie widoczna na |
| * Wprowadź hasło do konta                                                                                                    |                           |
| wpisz hasło                                                                                                    |                           |
| * Powtórz hasło                                                                                                    |                           |
| wpisz ponownie hasło                                                                                                    |                           |
| Wpisz tekst z obrazka         Przeładuj obrazek                                                                                                    |                           |
| Zapisz Anuluj                                                                                                    |                           |

**1.8.** Po zapisaniu wniosku w systemie zostanie wygenerowany **Login (nazwa użytkownika)**, który wraz z wprowadzonym wcześniej hasłem umożliwi użytkownikowi zalogowanie się do systemu. <u>Prosimy o zapamiętanie nazwy użytkownika</u>.

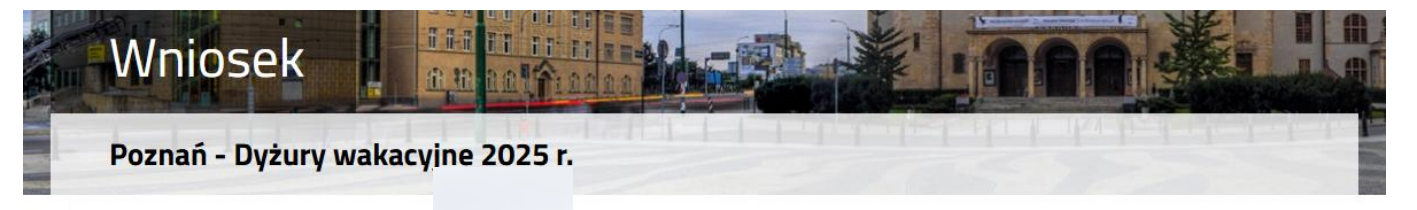

#### Wypełnianie wniosku powiodło się.

Następnie należy kliknąć Moje konto i ZŁÓŻ WNIOSEK. Dopiero po złożeniu wniosku kandydat weźmie udział w procesie zapisów na dyżury wakacyjne.

Nie ma potrzeby drukowania dokumentu i składania go osobiście w przedszkolu.

Nie są wymagane jakiekolwiek załączniki do wniosku.

Zapamiętaj poniższe dane do logowania:

| Nazwa użytkownika: | 01867   |            |  |  |
|--------------------|---------|------------|--|--|
| Pobierz wniosek    | Wyloguj | Moje konto |  |  |

#### WAŻNE

Wypełniony wniosek w systemie ma status NIEZŁOŻONY W REKRUTACJI PODSTAWOWEJ co oznacza, że nie bierze udziału w rekrutacji. Dopiero po elektronicznym złożeniu (wysłaniu) wniosku do przedszkola za pomocą systemu status wniosku zmieni się na ZŁOŻONY W REKRUTACJI PODSTAWOWEJ. Taki wniosek będzie weryfikowany przez przedszkole i jeżeli weryfikacja przebiegnie pomyślnie status zmieni się na ZŁOŻONY I ZWERYFIKOWANY W REKRUTACJI PODSTAWOWEJ.

#### 2. ZŁOŻENIE (WYSŁANIE) WYPEŁNIONEGO WNIOSKU DO PRZEDSZKOLA

2.1. W ostatnim kroku należy wysłać wniosek do przedszkola (dopiero wtedy wniosek będzie weryfikowany przez przedszkole). W tym celu przy wniosku, który chcemy złożyć (wysłać) do przedszkola wybieramy opcję Złóż wniosek. Wniosek w wersji elektronicznej składany jest do przedszkola, do którego obecnie uczęszcza dziecko.

| Moje ko                   |                     |                                     |                                |
|---------------------------|---------------------|-------------------------------------|--------------------------------|
| Poznań - Dy               | żury wakacyjne      |                                     |                                |
| Nowy wniosek              |                     |                                     | Zmień hasło Usuń konto Wyloguj |
| Podanie                   | Data utworzenia     | Data złożenia Status                |                                |
| Pobierz wniosek           | 2025-06-06 00:06:01 | Niezłożony w rekrutacji podstawowej | Wybierz akcję 💉                |
|                           |                     | Złóż wniosek                        |                                |
| Okres 1-4.07              |                     |                                     |                                |
| 1. Przedszkole nr 4       |                     |                                     |                                |
| 2. Przedszkole nr 6 Polne | e Kwiatki           |                                     |                                |
| 3. Przedszkole nr 8       |                     |                                     |                                |

2.2. Po poprawnym złożeniu wniosku status dokumentu zmieni się z Niezłożony w rekrutacji podstawowej na Złożony w rekrutacji podstawowej. Dodatkowo zostanie wyświetlona data złożenia. Wniosek od tego momentu jest widoczny w każdym z wybranych przedszkoli i podlega weryfikacji przez przedszkole, do którego obecnie uczęszcza dziecko.

| Testowy Kandydat                                                                  |                     |                     |                                     |                 |  |
|-----------------------------------------------------------------------------------|---------------------|---------------------|-------------------------------------|-----------------|--|
| Podanie                                                                           | Data utworzenia     | Data złożenia       | Status                              |                 |  |
| Pobierz wniosek                                                                   | 2023-05-12 14:33:56 | 2023-05-12 16:58:36 | Złożony w rekrutacji<br>podstawowej | Wybierz akcję 🔸 |  |
| 1. Przedszkole Miejskie nr 100 - 3-7.07<br>2. Przedszkole Miejskie nr 42 - 3-7.07 |                     |                     |                                     |                 |  |
| 3. Przedszkole Miejskie nr 151 - 3-7.07                                           |                     |                     |                                     |                 |  |

#### WAŻNE

**Po elektronicznym złożeniu dokumentu nie można edytować wniosku**. Będzie on weryfikowany przez przedszkole, do którego obecnie uczęszcza dziecko.

Rodzic może zwrócić się do przedszkola z prośbą o umożliwienie edycji wniosku. W tym celu należy nacisnąć **Wybierz akcję**, następnie **Poproś o wycofanie do edycji**.

| Testowy Kandydat                        |                     |                     |                      |                              |  |  |  |  |
|-----------------------------------------|---------------------|---------------------|----------------------|------------------------------|--|--|--|--|
| Podanie                                 | Data utworzenia     | Data złożenia       | Status               |                              |  |  |  |  |
| Pobierz wniosek                         | 2023-05-12 14:33:56 | 2023-05-12 16:58:36 | Złożony w rekrutacji | Wybierz akrie                |  |  |  |  |
|                                         |                     |                     | podstawowej          |                              |  |  |  |  |
|                                         |                     |                     |                      | Pobierz wniosek              |  |  |  |  |
| 1. Przedszkole Miejskie nr 100 - 3-7.07 |                     |                     |                      | Załaczniki                   |  |  |  |  |
| 2. Przedszkole Miejskie nr 42 - 3-7.07  |                     |                     |                      | Poproś o wycofanie do edycji |  |  |  |  |
| 3. Przedszkole Miejskie nr 151 - 3-7.07 |                     |                     |                      |                              |  |  |  |  |

Po zaakceptowaniu prośby przez przedszkole na koncie rodzica ponownie będzie aktywna opcja **Edytuj** po naciśnięciu **Wybierz akcję**. Po wprowadzeniu zmian należy wniosek zapisać, uzupełnić lub poprawić załączniki, a także wysłać do przedszkola korzystając z opcji **Złóż wniosek**.

#### 3. STATUSY WNIOSKU

Wniosek w systemie rekrutacji może mieć następujące statusy:

**Niezłożony w rekrutacji podstawowej** – wniosek został wypełniony przez rodzica i zapisany w systemie, nie jest jeszcze widoczny w przedszkolu, nie bierze udziału w rekrutacji.

**Złożony w rekrutacji podstawowej** – wniosek został złożony (wysłany) przez system do przedszkoli, dokumenty są weryfikowane przez przedszkole, do którego obecnie uczęszcza dziecko.

**Złożony i zweryfikowany w rekrutacji podstawowej** – wniosek został poprawnie zweryfikowany przez przedszkole i bierze udział w dalszym procesie rekrutacji.

**Odrzucony w rekrutacji podstawowej** – wniosek został odrzucony przez przedszkole, przy statusie wniosku będzie podany powód odrzucenia dokumentu wpisany przez przedszkole, wniosek nie bierze udziału w dalszym procesie rekrutacji.

#### 4. WYNIKI REKRUTACJI

Wyniki rekrutacji zostaną udostępnione w terminie wskazanym w harmonogramie rekrutacji. Użytkownik, który wcześniej wypełnił wniosek w systemie i założył konto może sprawdzić wyniki kwalifikacji po zalogowaniu się na stronie <u>https://nabor.pcss.pl/poznan/dyzurywakacyjne/logowanie</u>

## Testowy Kandydat

| Podanie                                  | Data utworzenia     | Data złożenia       | Status                                             |
|------------------------------------------|---------------------|---------------------|----------------------------------------------------|
| Pobierz wniosek                          | 2023-06-13 11:09:46 | 2023-06-13 11:20:49 | <b>Zakwalifikowany</b> w rekrutacji<br>podstawowej |
| 1. Przedszkole Miejskie nr 8 - 3-7.07    |                     |                     | Zakwalifikowany 🖒                                  |
| 2. Przedszkole Miejskie nr 7 - 3-7.07    | Niezakwalifikowany  |                     |                                                    |
| 3. Przedszkole Miejskie nr 10 w Zespole  | Niezakwalifikowany  |                     |                                                    |
| 4. Przedszkole Miejskie nr 8 - 10-14.07  | Zakwalifikowany IC  |                     |                                                    |
| 5. Przedszkole Miejskie nr 14 - 10-14.07 | Niezakwalifikowany  |                     |                                                    |
| 6. Przedszkole Miejskie nr 18 - 10-14.07 | Niezakwalifikowany  |                     |                                                    |
| 7. Przedszkole Miejskie nr 8 - 17-21.07  | Zakwalifikowany IC  |                     |                                                    |
| 8. Przedszkole Miejskie nr 10 w Zespole  | Niezakwalifikowany  |                     |                                                    |
| 9. Przedszkole Miejskie nr 8 - 24-31.07  | Zakwalifikowany IC  |                     |                                                    |
| 10. Przedszkole Miejskie nr 7 - 24-31.07 | Niezakwalifikowany  |                     |                                                    |
| 11. Przedszkole Miejskie nr 12 - 1-4.08  | Zakwalifikowany 心   |                     |                                                    |
| 12. Przedszkole Miejskie nr 12 - 7-11.08 | Zakwalifikowany IC  |                     |                                                    |

### 5. ELEKTRONICZNE POTWIERDZENIE WOLI PRZYJĘCIA

Dla potwierdzić dzieci zakwalifikowanych należy wolę przyjęcia dziecka do przedszkola/i, do którego/ych zostało zakwalifikowane. W tym celu ро zalogowaniu się do systemu na stronie https://nabor.pcss.pl/poznan/dyzurywakacyjne/logowanie przy przedszkolu i tygodniu, przy którym jest status Zakwalifikowany naciskamy przycisk Potwierdź przyjęcie. Jeżeli rezygnujemy z kwalifikacji na dany tydzień nie potwierdzamy przyjęcia.

## Testowy Kandydat

| Podanie                                    | Data utworzenia                  | Data złożenia       | Status                                             |                     |
|--------------------------------------------|----------------------------------|---------------------|----------------------------------------------------|---------------------|
| Pobierz wniosek                            | 2023-06-13 11:09:46              | 2023-06-13 11:20:49 | <b>Zakwalifikowany</b> w rekrutacji<br>podstawowej |                     |
| 1. Przedszkole Miejskie nr 8 - 3-7.07      |                                  |                     | Zakwalifikowany 1 🖒 亡                              | Potwierdź przyjęcie |
| 2. Przedszkole Miejskie nr 7 - 3-7.07      |                                  |                     | Niezakwalifikowany                                 |                     |
| 3. Przedszkole Miejskie nr 10 w Zespole Sz | zkolno-Przedszkolnym nr 3 - 3-7. | 07                  | Niezakwalifikowany                                 |                     |
| 4. Przedszkole Miejskie nr 8 - 10-14.07    |                                  |                     | Zakwalifikowany IC                                 | Potwierdź przyjęcie |
| 5. Przedszkole Miejskie nr 14 - 10-14.07   |                                  |                     | Niezakwalifikowany                                 |                     |
| 6. Przedszkole Miejskie nr 18 - 10-14.07   |                                  |                     | Niezakwalifikowany                                 |                     |
| 7. Przedszkole Miejskie nr 8 - 17-21.07    |                                  |                     | Zakwalifikowany 🖒                                  | Potwierdź przyjęcie |
| 8. Przedszkole Miejskie nr 10 w Zespole Sz | zkolno-Przedszkolnym nr 3 - 17-2 | 21.07               | Niezakwalifikowany                                 |                     |
| 9. Przedszkole Miejskie nr 8 - 24-31.07    |                                  |                     | Zakwalifikowany 🖒                                  | Potwierdź przyjęcie |
| 10. Przedszkole Miejskie nr 7 - 24-31.07   |                                  |                     | Niezakwalifikowany                                 |                     |
| 11. Przedszkole Miejskie nr 12 - 1-4.08    |                                  |                     | Zakwalifikowany IC                                 | Potwierdź przyjęcie |
| 12. Przedszkole Miejskie nr 12 - 7-11.08   |                                  |                     | Zakwalifikowany 🖒                                  | Potwierdź przyjęcie |

Po potwierdzeniu woli przyjęcia przy danym przedszkolu i tygodniu w kolumnie status pojawi się informacja **Potwierdzono** wolę przyjęcia.

| 1. Przedszkole Miejskie nr 8 - 3-7.07                                       | Potwierdzono wolę przyjęcia |
|-----------------------------------------------------------------------------|-----------------------------|
| 2. Przedszkole Miejskie nr 7 - 3-7.07                                       | Niezakwalifikowany          |
| 3. Przedszkole Miejskie nr 10 w Zespole Szkolno-Przedszkolnym nr 3 - 3-7.07 | Niezakwalifikowany          |